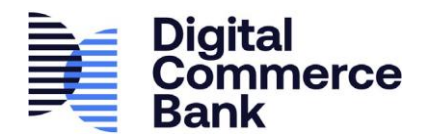

## CHANGE PIN

- Login to green.dcbank.ca NOTE: If you have multiple cards, please view the Multiple Cards or Wallets section of this document to ensure you are applying the new PIN to the correct card.
- 2. Click on Card & Account Settings from the home page or from the sidebar menu on any other page

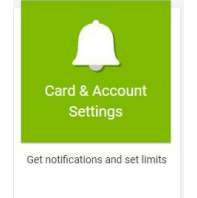

- 3. Enter a new PIN of at least 4 digits, re-enter to confirm
- 4. Click Submit You can begin using your new PIN immediately

|   |                        |                        | Welcome Ba | ick,                                     | ATM Locator | Help    | Français | Legal | Logout |
|---|------------------------|------------------------|------------|------------------------------------------|-------------|---------|----------|-------|--------|
|   | Home                   | Card Alert Preferences |            | Card Alerts                              |             |         |          |       |        |
| 2 |                        | Send via text          |            | Alert Type                               |             | Value   |          |       |        |
|   | Pay Bills              | Send via email         |            | All transactions                         |             | -       |          |       | Remove |
|   | $\Rightarrow$          | Submit                 |            | Wallet Created                           |             | -       |          |       | Remove |
|   | Transfer Funds         |                        |            | Balance below                            |             | \$20.00 |          |       | Remove |
|   | Statements             |                        |            | Add New Alert                            |             |         |          |       |        |
|   | •                      |                        |            | Alert Type*                              |             | Value   |          |       |        |
|   | My Profile             |                        |            |                                          |             |         |          |       |        |
|   |                        |                        |            | Submit                                   |             |         |          |       |        |
|   | Card & Account Setting |                        |            | Change PIN                               |             |         |          |       |        |
|   | ?<br>Help              |                        | 3          | Please enter a new PIN of at least 4     | digits*     |         |          |       |        |
|   |                        |                        | 4          | Please re-enter the new PIN* 0000 Submit |             |         |          |       |        |